Како направити добар снимак екрана (*print screen, screenshot*) платформе е-студент

ЦСНИРС

Београд, 2021.

За потребе Конкурса за израду научно-истраживачких радова студената неопходно је поднети следећу документацију у виду снимака екрана са платформе *e-студент*:

- 1. доказ о оцени из предмета из кога се пише рад и
- 2. доказ да је студент први пут уписан у годину у којој је тренутно.

Неопходно је да се на сваком снимку екрана види Ваше име и презиме како бисмо знали да су оцене, односно уписи Ваши, а не туђи. Како Вас не бисмо додатно контактирали због неодговарајуће документације, представљамо неколико начина како да направите адекватан снимак екрана.

• Windows, Google Chrome

Када се улогујете на е-студент и уђете у део "Испити", приказаће Вам се следећи екран:

| → C 🔒 student.med                  | .bg.ac.rs | /pocetna.jsf       |                                                                           |                    |                     |       |       |      |                                |                |                             | 0                      |
|------------------------------------|-----------|--------------------|---------------------------------------------------------------------------|--------------------|---------------------|-------|-------|------|--------------------------------|----------------|-----------------------------|------------------------|
|                                    | Сту       | дентски<br>Student | Сервиси медицинск<br>Services Faculty of N                                | ки факу<br>Лedicin | лтет<br>Э           |       |       |      |                                | 2              | Алекса Јовановић            | (md150017) kpaj paga k |
| Почетна                            | Пол       | южени и            | іспити                                                                    |                    |                     |       |       |      |                                |                |                             |                        |
| Стара обавештења<br>IIIВ 20        | Р.Бр.     | Акроним            | Назив                                                                     | H.rp.              | Тип пријаве         | Поени | Оцена | ЕСПБ | Рок≏                           | Датум полагања | Потписао наставник          | Додатне информаци      |
| Испитни рокови<br>Пријарањето са   | 1         | XUP14              | Хирургија                                                                 | 5                  | обавезан<br>продмот |       | 10    | 26   | 2019/20<br>септембарски<br>ИАС | 10.09.2020.    | Мирослав Гранић             |                        |
| Положени испити                    | 2         | ГИН14              | Гинекологија и<br>акушерство                                              | 11                 | обавезан<br>предмет |       | 10    | 10   | 2019/20<br>јулски ИАС          | 24.07.2020.    | Амира Егић                  |                        |
| Спољне сцене<br>Неуспешна полагања | 3         | UACPEXA14          | Физикална медицина и<br>рехабилитација                                    | 5                  | обавезан<br>предмет |       | 10    | 3    | 2019/20<br>јунски ИАС          | 02.06.2020.    | Оливера Ђорђевић            |                        |
| Бирање предмета                    | 4         | ПЕД14              | Педијатрија                                                               | 19                 | обавезан<br>предмет |       | 10    | 10   | 2019/20<br>јунски ИАС          | 01.06.2020.    | Вера Здравковић             |                        |
| Анкета<br>Моји предмети<br>Обавезе | 5         | ИАССОЦМ            | Социјална медицина                                                        | 2                  | обавезан<br>предмет |       | 10    | 3    | 2019/20<br>јануарски<br>ИАС    | 28.01.2020.    | Весна Бјеговић<br>Микановић |                        |
| Уписи<br>Школарине и уплате        | 6         | ИАСИ568            | Процедура вантелесне<br>оплодње у лечењу<br>брачног инфертилитета         | 1                  | изборни<br>предмет  |       | п     | 2    | 2019/20<br>обавезе             | 29.05.2020.    | Елиана Гаралејић            |                        |
| Завршни рад<br>Администрација      |           |                    | Значај балнертерапије у<br>превенцији, лечењу и                           |                    |                     |       |       |      |                                |                |                             |                        |
| Крај рада                          | 7         | ИАСИ792            | рехабилитацији<br>пацијената са<br>остесартритисом<br>периферних зглобова | 1                  | изборни<br>предмет  |       | п     | 2    | 2019/20<br>обавезе             | 11.12.2019.    | Милица Лазовић              |                        |

Најједноставнији начин да сачувате снимак екрана тако да се виде све оцене и Ваше име и презиме је да кликнете три тачке у горњем десном углу, а затим опцију "Одштампај..." ("*Print*...").

| ightarrow C $$ student.med                          | l.bg.ac.rs | /pocetna.jsf |                                                                            |         |                     |       |       |      |                                |                |      |                      |       | Θ       | - To |
|-----------------------------------------------------|------------|--------------|----------------------------------------------------------------------------|---------|---------------------|-------|-------|------|--------------------------------|----------------|------|----------------------|-------|---------|------|
|                                                     | ~~~~       |              |                                                                            |         | ~~~~~               | ~~~~  | ~~~~  | YYYY |                                |                | 0    | Нова картица         |       |         | Ċ    |
|                                                     | Сту        | дентски      | СЕРВИСИ Медицинск                                                          | ки факу |                     |       |       |      |                                |                |      | Нови прозор          |       |         | 0    |
|                                                     |            | Student      | Services Faculty of M                                                      | Medicin | 9                   |       |       |      |                                |                | >>>  | Преузимања           |       |         |      |
|                                                     |            |              |                                                                            |         |                     |       |       |      |                                |                | ۰,   | Зинирање             | -     | 100% +  |      |
|                                                     | Пол        | южени и      | испити                                                                     |         |                     |       |       |      |                                |                |      | Одштампај.           |       |         | 4    |
| Стара обавештења                                    |            |              |                                                                            |         |                     |       |       |      |                                |                |      | Још алатки           |       |         |      |
| ШВ 20                                               | Р.Бр.      | Акроним      | Назив                                                                      | H.rp.   | Тип пријаве         | Поени | Оцена | ЕСПБ | Рок 🗠                          | Датум полагања | Пс   | Измени               | Исеци | Копираі |      |
| Испитни рокови<br>Пријава испита                    | 1          | ХИF14        | Хирургија                                                                  | 5       | обавезан<br>продмот |       | 10    | 26   | 2019/20<br>септембарски<br>ИАС | 10.09.2020.    | Mν   | Подешавања<br>Помоћ  |       |         |      |
| <ul> <li>Испити</li> <li>Попржени испити</li> </ul> | 2          | ГИН14        | Гинекологија и<br>акушерство                                               | 11      | обавезан<br>предмет |       | 10    | 10   | 2019/20<br>јулски ИАС          | 24.07.2020.    | Лм   | Изађи                |       |         |      |
| Спољне сцене<br>Неуспешна полагања                  | 3          | ИACPEXA14    | Физикална медицина и<br>рехабилитација                                     | 5       | обавезан<br>предмет |       | 10    | 3    | 2019/20<br>јунски ИАС          | 02.06.2020.    | Оли  | вера Ђорђевић        |       |         |      |
| Бирање предмета                                     | 4          | ПЕД14        | Педијатрија                                                                | 19      | обавезан<br>предмет |       | 10    | 10   | 2019/20<br>јунски ИАС          | 01.06.2020.    | Вера | Здравковић           |       |         |      |
| Анкета                                              |            |              |                                                                            |         | -6                  |       |       |      | 2019/20                        |                | Peer | - Firmert            |       |         |      |
| Моји предмети                                       | 5          | ИАССОЦМ      | Социјална медицина                                                         | 2       | предмет             |       | 10    | 3    | јануарски                      | 28.01.2020.    | Мика | а Бјеговин<br>зновић |       |         |      |
| Обавезе                                             |            |              |                                                                            |         |                     |       |       |      | MAC                            |                |      |                      |       |         |      |
| Угиси<br>Школарине и уплате                         | 6          | ИАСИ568      | оплодње у лечењу<br>брачног инфертилитета                                  | 1       | изборни<br>предмет  |       | п     | 2    | 2019/20<br>обавезе             | 29.05.2020.    | Елиа | ана Гаралејић        |       |         |      |
| Завршни рад                                         |            |              | Значај балнертерапије у                                                    |         |                     |       |       |      |                                |                |      |                      |       |         |      |
| Администрација                                      |            |              | превенцији, лечењу и                                                       |         | избории             |       |       |      | 2019/20                        |                |      |                      |       |         |      |
| Крај рада                                           | 7          | ИАСИ792      | рехаочли гацији<br>пацијената са<br>остеоартритисом<br>периферних зглобова | 1       | предмет             |       | п     | 2    | o6a8e3e                        | 11.12.2019.    | Милі | ица Лазовић          |       |         |      |

Приказаће Вам се следећи прозор где у првом падајућем менију треба да одаберете опцију "Сачувај као PDF" ("Save as PDF"), а потом кликните "Сачувај" ("Save"):

| 🍿 Univerzitet u Beogradu, Medicins 🗲                                                                                                    | К 🗱 е-студент 🛛 🗙                                                                                                    | +                                                                                                    | and have the second                    |                                       |                                                                                                    |
|----------------------------------------------------------------------------------------------------|----------------------------------------------------------------------------------------------------|----------------------------------------------------------------------------------------------------|----------------------------------------|---------------------------------------|----------------------------------------------------------------------------------------------------|
| ← → C 🔒 student.med.b                                                                                                    | g.ac.rs/pocetna.jsf                                                                                                    |                                                                                                    |                                        |                                       | e rocr :                                                                                                    |
|                                                                                                    | 4.11.2020                                                                                                    | ь-студни                                                                                                    | Штамлај                                |                                       | ранице                                                                                                    |
|                                                                                                    |                                                                                                    | Алекса "завноент (напистт) ницада                                                                                                    |                                        |                                       | 150017) крај рада 🙂                                                                                                    |
|                                                                                                    | Попожени испити Стара обласнитика                                                                                                    | Krp. Ten-tipojana (Esens Oques ECHA Fox.• Zerrya natarana (Esrna                                                                                                    | Одредиште                              | 📔 Сачувај као РДН                     | -                                                                                                    |
|                                                                                                    | Monetria posses<br>Tipujasa ecnara<br>Menete<br>Monete<br>A Disere<br>Concompa                                                                                                    | 5 eduarcase 10 26 201920 10.08.2020. Negoci<br>nyueseer 00 26 000. 000 10.08.2020. Negoci<br>000 000 10.08.2020. Negoci 10.08.2020.                                                                                                    |                                        | Send To OneNote 20<br>CavyBai Kao PDE | 13                                                                                                    |
| Почетн                                                                                                    | Opcomer units's     Opcomer units's     O                                                                                                    | Nyesser         V         proce PAC           5         diamase         10         3         21920         61.06.2020         Onvent           -         optimizer         10         3         proce PAC         61.06.2020         Onvent           -         optimizer         10         3         201920         61.06.2020         Onvent                                                                                                    | Странице                               | Прикажи више                          | 7                                                                                                    |
| Стара обавештењ                                                                                                    | Amatria<br>Moje rijecovite<br>Odanova<br>Odanova                                                                                                    | No         No         No         No         Office         Office <th< td=""><td>Pactonen</td><td>Rentwo</td><td></td></th<>                                                                                                    | Pactonen                               | Rentwo                                |                                                                                                    |
| ШВ 2                                                                                                    | Упака<br>Шнанауник а рокаха<br>Завршин рад<br>Алтана Станция Солодна упаканом<br>Дание Солодна упаканом<br>Дание Солодна упаканом<br>Солодна упаканом<br>Дание Солодна упаканом<br>Солодна упаканом<br>Дание Солодна упаканом<br>Дание Солодна упаканом<br>Солодна упаканом<br>Дание Солодна упаканом<br>Солодна упаканом<br>Солодна упаканом                                                                                                    | 1 addigene n 2 21920 24.05.2020. Gramme                                                                                                    | Гаспоред                               | Deprinter                             | одатне информације – н                                                                                                    |
| Пријава испит                                                                                                    | Koni panta 2<br>Koni panta 7<br>Koni panta 7<br>Koni panta 2<br>Koni panta 2<br>Koni                                                                                                    | 1 million II 2 21920 11.12.2018. Menual                                                                                                    | Више подешавањ                         | a                                     | ~                                                                                                    |
| - Испит                                                                                                    | 8 ISDP-4 Heppennip                                                                                                    | 11         odamize<br>spepier         9         6         2019/19<br>smolipcer         27.08.2019.         Apener           2         odamize         10         7         21/819.         57.07.2019.         Preval                                                                                                    |                                        |                                       |                                                                                                    |
| Положени испит                                                                                                    | 10 00014 Persejeraja<br>11 20144 Spowersesporaja                                                                                                    | Opening         Participation           3         Opening         10         6         price PAC         16.07.2016.         America           9         Observation         9         6         201915.         15.07.0016.         America           9         Observation         9         6         201915.         K. 04.2016.         Apparent                                                                                                    |                                        |                                       |                                                                                                    |
| Неуспешна полаган                                                                                                    | 12 VHTM4 VHTppa sepapara                                                                                                    | аралит родини<br>27 абласти 10 24 роск РАС 21.04.2018. Драни<br>преднят 10 24 роск РАС 21.04.2018. Драни<br>3 области 0 1 дебридска 22.02.2019. Малал                                                                                                    |                                        |                                       |                                                                                                    |
| Бирање предмет                                                                                                    | 14 AZEAKE14 Kumena Seamoja                                                                                                    | System         MC           y         #Smean           D         1           System         N           System         N                                                                                                    |                                        |                                       |                                                                                                    |
| Анкет                                                                                                    | 15 VACIONA departmentaria es                                                                                                    | 13 общинали 10 9 201819 24.01.2018. Драгие<br>предмент<br>общинали 10 9 201918 24.01.2018. Драгие                                                                                                    |                                        |                                       |                                                                                                    |
| Обавез                                                                                                    | 17 Projekti Projektivnogo<br>17 Projektivnogo Vitegestanovanje<br>19 Projektivnogo Vitegestanovanje                                                                                                    | Image: species         Image: species         Image:                                                                                                    |                                        |                                       |                                                                                                    |
| Угис                                                                                                    | 16 VACARSE yopun armanyar<br>Geogram<br>19 VACARSE yopun armanyar<br>Geogram                                                                                                    | 1 201000 0 4 20100 20100 00000<br>12 efemane<br>12 efemane |                                        |                                       |                                                                                                    |
| Школарине и уплат                                                                                                    | 26 AACINEA Damaroja                                                                                                    | 9 0100000000000000000000000000000000000                                                                                                    |                                        |                                       |                                                                                                    |
| Администрациј                                                                                                    | 21 MAZINE® Farancesa desensarigia<br>00 skilikka kipinanjan serjanjan                                                                                                    | 4 of annual 10 11 201718 11.0718 201718<br>c of annual 10 201718 11.0718 2012018 2010<br>c of annual 10 2012018 2010 2010 2010<br>proce FAC                                                                                                    |                                        |                                       |                                                                                                    |
| Крај рад                                                                                                    | 23 ИАССИЯТ Марициска разлитика и<br>информатика                                                                                                    | 3 offeesaw<br>spepart 10 3 angepow 26.01.2018. Offee                                                                                                    |                                        | $\bigcirc$                            |                                                                                                    |
|                                                                                                    | Episcewia spece 8,83 36w ECRS noew<br>Mitra intrulent med bg ac reposation (inf                                                                                                    | a 277<br>12                                                                                                    |                                        | Сачувај От                            | кажи                                                                                                    |
|                                                                                                    |                                                                                                    |                                                                                                    | •                                      |                                       |                                                                                                    |
|                                                                                                    |                                                                                                    |                                                                                                    |                                        |                                       | _ @ X                                                                                                    |
| In Univerzitet u Beogradu, Medicin: ×      ##     ← → C                                                                                                    | е-студент x                                                                                                    | +                                                                                                    | -                                      |                                       | <b>• • • • • • • • • •</b>                                                                                                    |
| Iniverzitet u Beogradu, Medicin: × ##                                                                                                    | e-ctygerr X<br>pocetnajsf                                                                                                    | +                                                                                                    |                                        |                                       | G forr ;                                                                                                    |
| Univerzitet u 8eogradu, Medicin: × ##                                                                                                    | e-ctydent X<br>pocetnajsf                                                                                                    | +                                                                                                    | i                                      |                                       | е от :<br>1. Олаберите жељену                                                                                                    |
| Iniverzitet u Beogradu, Medicin: x ##                                                                                                    | e-ctydent X<br>pocetna.jsf<br>41200 to<br>Save As<br>C Save As<br>C Save As                                                                                                    | +                                                                                                    | · · · · · · · · · · · · · · · · · · ·  |                                       | <ul> <li>■ ■</li> <li>■ ■</li></ul> |
| Univerzitet u 8eogradu, Medicin: x                                                                                                    | e-ctygent X<br>pocetna.jsf<br>+1128 ee<br>Save As<br>C Save As<br>C Sav | +                                                                                                    |                                        |                                       | ∎∎≍<br>( <b>9</b> • ст) ;<br>1. Одаберите жељену<br>покацију (нпр. <i>Desktop</i> ).                                                                                                    |
| Univerzitet u 8eogradu, Medicin: × ##                                                                                                    | e-ctygent X<br>pocetna.jsf<br>41320 e<br>Save As<br>Save As<br>Cryganize New folder<br>Favorites Narr                                                                                                    | +<br>7990<br>•                                                                                                    | Type                                   | •                                     | ∎∎ ≚<br>( <b>9</b> сат) :<br>1. Одаберите жељену<br>покацију (нпр. <i>Desktop</i> ).                                                                                                    |
| Univerzitet u Beogradu, Medicin: x ##                                                                                                    | ectygerr x<br>pocetna.jsf<br>41200 e<br>Save As<br>Save As<br>CSNIFS 2020<br>Organize New folder<br>Favorites<br>Decktrop<br>Decktrop<br>Narr                                                                                                    | + ne No items ma                                                                                                    | tch your search.                       | •                                     | <ul> <li>□ ≥</li> <li>(Э <sup>гост</sup>) ;</li> <li>1. Одаберите жељену</li> <li>10кацију (нпр. <i>Desktop</i>).</li> </ul>                                                                                                    |
| Univerzitet u 8eogradu, Medicin: × ##                                                                                                    | ectygerr x<br>pocetna.jsf<br>41200 e<br>Save As<br>Save As<br>CSNIFS 2020<br>Organize New folder<br>Favorites<br>Desktrop<br>Desktrop<br>Recent Flares<br>E                                                                                                    | +<br>ne<br>No items ma                                                                                                    | Date modified Type<br>tch your search. | Св                                    | окацију (нпр. <i>Desktop</i> ).                                                                                                    |
| <ul> <li>Univerzitet u Beogradu, Medicin: х</li> <li>→ C</li> <li>a student.med.bg.ac.rs/</li> <li>Почетн<br/>Стара обавештэн.<br/>ШВ 2<br/>Испитни роков</li> </ul>                                                                                                    | e e-ctygerr x<br>pocetna jsf<br>4120 e e<br>Save As<br>Save As<br>CSNIFS 2020<br>Organize New folder<br>Favorites<br>Doektrop<br>Downloads<br>Recent Flares<br>OneDrive                                                                                                    | +<br>ne<br>No items ma                                                                                                    | Date modified Type<br>tch your search. | Св                                    | окацију (нпр. <i>Desktop</i> ).                                                                                                    |
| Univerzitet u Beogradu, Medicin: X                                                                                                    | ectygerr x<br>pocetna jsf<br>4120 e e<br>Save As<br>Save As<br>CSNIFS 2020<br>Organize New folder<br>Favorites<br>Downloads<br>Recent Flares<br>OneDrive<br>Charles                                                                                                    | +<br>ne<br>No items ma                                                                                                    | Date modified Type<br>tch your search. | Св                                    | 1. Одаберите жељену<br>покацију (нпр. <i>Desktop</i> ).                                                                                                    |
| <ul> <li>Univerzitet u Beogradu, Medicin: X</li> <li>A constraint of the second distance of the second distance of the second di</li></ul> | e-crygerr x<br>pocetna.jsf<br>(1)200 e CSNIFS 2020<br>Organize New folder<br>Favorites<br>Pocetra Flares<br>Downloads<br>Recent Flares<br>Downloads<br>Recent Flares<br>Documents<br>Documents                                                                                                    | ne No items ma                                                                                                    | Date modified Type<br>tch your search. | Се                                    | 1. Одаберите жељену<br>покацију (нпр. <i>Desktop</i> ).                                                                                                    |
| <ul> <li>Univerzitet u Beogradu, Medicin: X</li> <li></li></ul>                                                                                                    | e-ctygent X<br>pocetnajsf<br>41120 ev<br>Save As<br>Save As<br>Sav                                                                                                    | +<br>ne<br>No items ma                                                                                                    | Date modified Type<br>tch your search. | Се                                    | 1. Одаберите жељену<br>покацију (нпр. <i>Desktop</i> ).                                                                                                    |
| <ul> <li>Univerzitet u Beogradu, Medicin: ×</li> <li>              С             Азидент.med.bg.ac.rs/      </li> <li>             Кочетн             Стара обавештань             ШВ 2             Испитни роков             Пријава испит             Испит             Ползжени испит             Спољне сце             Неуспешна полатае         </li> </ul>                                                                                                    | e-ctygerr x<br>pocetna.jsf<br>etail Save As<br>Save As<br>Save As                                                                                                    | ne No items ma                                                                                                    | Date modified Type<br>tch your search. | Се                                    | 1. Одаберите жељену<br>покацију (нпр. <i>Desktop</i> ).                                                                                                    |
| <ul> <li>Univerzitet u Beogradu, Medicin: ×</li> <li></li></ul>                                                                                                    | e-ctygerr x<br>pocetna.jsf<br>ettam ettam<br>Save As<br>Save As                                                                                                    | ne No items ma                                                                                                    | Date modified Type<br>tch your search. | Са                                    | <ul> <li>1. Одаберите жељену<br/>покацију (нпр. <i>Desktop</i>).</li> <li>удатне информације А</li> <li>2. Насловите фајл своји<br/>именом и презименом</li> </ul>                                                                                                    |
| <ul> <li>Univerzitet u Beogradu. Medicin: ×</li> <li>              С ▲ student.med.bg.ac.rs/      </li> <li>             Почетн             Стара обавештань             ШВ 2             Испитни роков             Пријава испит             Испит             Ползжени испи             Спољне оце             Неуспешна попатан             Бирање предмет             Ангет         </li> </ul>                                                                                                    | e-ctygerr x<br>pocetna.jsf<br>eventual sf<br>eventual sf<br>eventual sf<br>eventual sf<br>eventual statements<br>eventual statements<br>eventual statem                                                                                                    | ne No items ma                                                                                                    | Date modified Type<br>tch your search. | Са                                    | <ul> <li>1. Одаберите жељену<br/>покацију (нпр. <i>Desktop</i>).</li> <li>удатне информације А</li> <li>2. Насловите фајл своји<br/>именом и презименом</li> </ul>                                                                                                    |
| <ul> <li>Univerzitet u Beogradu. Medicin: ×</li> <li>              С              А student.med.bg.ac.rs/      </li> <li>             Почетн             Стара обавештень             ШВ 2             Испитни роков             Пријава испит             Испит             Положени испи             Спољне сце             Неуспешна попатав             Бирање предмет             Анкет             Моји предмет             Оспака         </li> </ul>                                                                                                    | ecrygerr x<br>pocetna jsf<br>ATER * *<br>Save As<br>Save As<br>Save As<br>Save As<br>Corganize * New folder<br>* Favorites<br>Downloads<br>Beetrop<br>Downloads<br>Beetrop<br>Downloads<br>Beetrop<br>Downloads<br>Beetrop<br>Downloads<br>Beetrop<br>Downloads<br>Beetrop<br>Downloads<br>Beetrop<br>Downloads<br>Beetrop<br>Downloads<br>Beetrop<br>ConeDrive<br>ConeDrive<br>ConeDr                                                                                                    | e<br>No items ma                                                                                                    | Date modified Type<br>tch your search. | Са                                    | <ul> <li>1. Одаберите жељену<br/>покацију (нпр. <i>Desktop</i>).</li> <li>удатне информације А</li> <li>2. Насловите фајл своји<br/>именом и презименом</li> </ul>                                                                                                    |
| <ul> <li>Univerzitet u Beogradu. Medicin: X</li> <li>C</li> <li>C</li> <li>student.med.bg.ac.rs/.</li> </ul> Почетн Стара обавештањ ШВ 2 Испитни роков Пријава испит Испитни роков Пријава испит Испитни роков Пријава испит Полжени испит Полжени испит Полжени испит Солъке оцен Неуспешна полатан Бирање предмет Анкет Моји предмет Обавеа Улис                                                                                                    | ecrygerr x<br>pocetna.jsf<br>ATER * * *<br>* Save As<br>* CSNIFS 2020<br>Organize * New folder<br>* Favorites New folder<br>* Favorites New folder<br>* Favorites New folder<br>* Favorites New folder<br>* Favorites New folder<br>* Favorites New folder<br>* Fourments<br>* Documents<br>* Music<br>* File name: Pera Perio OC<br>Save as type: Acobe Acrob                                                                                                    | ne No items ma                                                                                                    | Date modified Type<br>tch your search. | Са                                    | <ul> <li>1. Одаберите жељену<br/>покацију (нпр. <i>Desktop</i>).</li> <li>удатне информације А</li> <li>2. Насловите фајл своји<br/>именом и презименом</li> </ul>                                                                                                    |
| <ul> <li>Univerzitet u Beogradu, Medicin: X</li> <li></li></ul>                                                                                                    | ecryzerr x<br>pocetna jsf                                                                                                    | + ne No items ma TENE at Document                                                                                                    | Date modified Type<br>tch your search. | Се                                    | <ul> <li>1. Одаберите жељену<br/>покацију (нпр. <i>Desktop</i>).</li> <li>удатне информације А</li> <li>2. Насловите фајл своји<br/>именом и презименом</li> </ul>                                                                                                    |
| <ul> <li>Univerzitet u Beogradu, Medicin: X</li> <li>C atudent.med.bg.ac.rs/</li> <li>C atudent.med.bg.ac.rs/</li> <li>Почетн<br/>Стара обавештањ<br/>ШВ 2<br/>Испитни роков<br/>Пријава испит</li> <li>Испит<br/>Полжени испи<br/>Спољне сце<br/>Неуспешна полатан<br/>Бирање предмет<br/>Анкет<br/>Моји предмет<br/>Обавеа<br/>Угис<br/>Школарине и уплат<br/>Завршни ра</li> </ul>                                                                                                    | e -crygerr x<br>pocetna.jsf                                                                                                    | + No items ma No items ma                                                                                                    | Date modified Type<br>tch your search. | Се                                    | 1. Одаберите жељену<br>покацију (нпр. <i>Desktop</i> ).<br>удатне информације А<br>2. Насловите фајл своји<br>именом и презименом                                                                                                    |
| <ul> <li>Univerzitet u Beogradu, Medicin: ×</li> <li>C atuent.med.bg.ac.rs/</li> <li>C atuent.med.bg.ac.rs/</li> <li>Почети<br/>Стара обавештењ<br/>ШВ 2<br/>Испитни роков<br/>Пријава испит</li> <li>Испитни роков<br/>Пријава испит</li> <li>Испитни роков<br/>Пријава испит</li> <li>Опољене сије<br/>Неуспешна попатав<br/>Бирање предмет<br/>Обавеа<br/>Угис<br/>Школарине и улпат<br/>Завршни ра<br/>Администрациј</li> </ul>                                                                                                    | e -ctygent x<br>pocetna.jsf<br>************************************                                                                                                    | The The The The The The The The The The                                                                                                    | Date modified Type<br>tch your search. | Се                                    | <ul> <li>1. Одаберите жељену<br/>покацију (нпр. <i>Desktop</i>).</li> <li>удатне информације А</li> <li>2. Насловите фајл своји<br/>именом и презименои</li> <li>3. Кликните "Save".</li> </ul>                                                                                                    |
| <ul> <li>Univerzitet u Beogradu, Medicin: ×</li> <li>C atuent.med.bg.ac.rs/</li> <li>C atuent.med.bg.ac.rs/</li> <li>Почетн<br/>Стара обавеештањ<br/>ШВ 2<br/>Испитни роков<br/>Пријава испит</li> <li>Испитни роков<br/>Пријава испит</li> <li>Испитни роков<br/>Пријава испит</li> <li>Испитни роков</li> <li>Пријава испит</li> <li>Опољене оцен<br/>Неуспешна попатан</li> <li>Бирање предмет<br/>Обавеа<br/>Угис</li> <li>Школарине и улпат<br/>Завршни ра<br/>Администрациј<br/>Крај рал</li> </ul>                                                                                                    | e -ctygent x<br>pocetna.jsf                                                                                                    | The The The The The The The The The The                                                                                                    | Date modified Type<br>tch your search. | Се                                    | <ul> <li>1. Одаберите жељену<br/>покацију (нпр. <i>Desktop</i>).</li> <li>удатне информације А</li> <li>2. Насловите фајл своји<br/>именом и презименои</li> <li>3. Кликните "Save".</li> </ul>                                                                                                    |

Адекватно названу датотеку ћете приложити као рад на платформи за предају менторског листа. Исти поступак потребно је поновити за страницу "Уписи" на е-студенту и предати и ту датотеку.

## • MacOS, Safari

Када се улогујете на *е-студент* и уђете у део "Испити", приказаће Вам се следећи екран:

| $\langle \rangle$                                                         |       |                    | •                                          |                      |                     | iii studen | t.med.bg. | ac.rs |                                   | C)             |                             | 0                     | ₫ Ø +       |
|---------------------------------------------------------------------------|-------|--------------------|--------------------------------------------|----------------------|---------------------|------------|-----------|-------|-----------------------------------|----------------|-----------------------------|-----------------------|-------------|
|                                                                           | Сту   | дентски<br>Student | СЕРВИСИ Медицинск<br>Services Faculty of N | tin фaky<br>fedicine | илтет<br>в          |            |           |       |                                   |                | Pera                        | a Perić (md210007)    | крај рада 🧿 |
| Почетна<br>Стара обавештења                                               | Пол   | южени              | испити                                     |                      |                     |            |           |       |                                   |                |                             |                       |             |
| ШВ 20                                                                     | Р.Бр. | Акроним            | Назив                                      | Н.гр.                | Тип пријаве         | Поени      | Оцена     | ЕСПБ  | Рок≜                              | Датум полагања | Потписао наставник          | Додатне информације 🗠 | Активности  |
| Испитни рокови<br>Предава испита                                          | 1     | ХИР14              | Хирургија                                  | 25                   | обавезан<br>предмет |            | 10        | 26    | 2019/20<br>септембарски<br>ИАС    | 08.09.2020.    | Драгош Стојановић           |                       | Q           |
| <ul> <li>Испити</li> <li>Положени испити</li> <li>Спорые расне</li> </ul> | 2     | ИАССОЦМ            | Социјална медицина                         | 6                    | обавезан<br>предмет |            | 10        | 3     | 2019/20<br>септембарски<br>ИАС    | 07.09.2020.    | Алексаңдра Јовић-<br>Вранеш |                       | Q           |
| Неуспешна полагања<br>Бирање предмета                                     | 3     | ПЕД14              | Педијатрија                                | 2                    | обавезан<br>предмет |            | 10        | 10    | 2019/20<br>Августовски<br>рок ИАС | 18.08.2020.    | Драгана Вујић               |                       | Q           |
| Анкета<br>Моји предмети                                                   | 4     | ИACPEXA14          | Физикална медицина и<br>рехабилитација     | 2                    | обавезан<br>предмет |            | 10        | 3     | 2019/20<br>јулски ИАС             | 24.07.2020.    | Александра<br>Видаковић     |                       | Q           |
| Обавезе<br>Уписи                                                          | 5     | ГИН14              | Гинекологија и<br>акушерство               | 18                   | обавезан<br>предмет |            | 10        | 10    | 2019/20<br>Јунско-јулски<br>ИАС   | 29.06.2020.    | Весна Мандић<br>Марковић    |                       | Q           |
| Школарине и<br>уплате                                                     | 6     | ПСИХ14             | Психијатрија                               | 5                    | обавезан<br>предмет |            | 10        | 6     | 2019/20<br>јунски ИАС             | 03.06.2020.    | Милан Латас                 |                       | Q           |
| Завршни рад<br>Администрација<br>Крај рада                                | 7     | HEYP14             | Неурологија                                | 14                   | обавезан<br>предмет |            | 10        | 6     | 2019/20<br>фебруарски<br>ИАС      | 27.02.2020.    | Александар Ристић           |                       | Q           |
|                                                                           | 8     | ИАСИ522            | Еңдокрина хирургија                        | 1                    | изборни<br>предмет  |            | п         | 2     | 2019/20<br>обавезе                | 18.12.2019.    | Иван Пауновић               |                       | Q           |
|                                                                           | 9     | ИАСИ576            | Хируршка обрада ране                       | 1                    | изборни<br>предмет  |            | п         | 2     | 2019/20<br>обавезе                | 08.06.2020.    | Драгош Стојановић           |                       | Q           |
|                                                                           | 10    | ИАСИНФБ            | Инфективне болести                         | 6                    | обавезан<br>предмет |            | 10        | 7     | 2018/19<br>октобарски<br>ИАС      | 27.09.2019.    | Јасмина Полута              |                       | Q           |
|                                                                           | 11    | ИАСКЛМИ            | Клиничка микробиологија                    | 16                   | обавезан<br>предмет |            | п         | 1     | 2018/19<br>септембарски<br>ИАС    | 28.08.2019.    | Ивана Ћирковић              |                       | Q           |
|                                                                           | 12    | ИНТМ14             | Интерна медицина                           | 10                   | обавезан<br>предмет |            | 10        | 26    | 2018/19<br>септембарски<br>ИАС    | 06.09.2019.    | Светлана Јелић              |                       | Q           |

Најједноставнији начин да сачувате снимак екрана тако да се виде све оцене и Ваше име и презиме је да кликнете *"File*", а затим опцију *"Export as PDF…*".

| <                                     | New Window                                              | 1     | ₹%N                                                                                         |            | 0                                          |                   |                     | iii student | .med.bg. | 9C.f\$ |                                   | Ċ              |                             | 0                   | ₫       |
|---------------------------------------|---------------------------------------------------------|-------|---------------------------------------------------------------------------------------------|------------|--------------------------------------------|-------------------|---------------------|-------------|----------|--------|-----------------------------------|----------------|-----------------------------|---------------------|---------|
| New Tab<br>Open File<br>Open Location |                                                         |       | %T<br>%O<br>%L                                                                              | ски<br>ent | СЕРВИСИ Медицинск<br>Services Faculty of M | и фак;<br>ledicin | ултет<br>е          |             |          |        |                                   |                | Per                         | a Perić (md210007)  | -pri pr |
| -                                     | Close Window<br>Close All Windo<br>Close Tab<br>Save As | ows . | ው ж<br>የ አ<br>የ አ<br>የ አ<br>የ አ<br>የ<br>አ<br>የ<br>አ<br>የ<br>አ<br>የ<br>አ<br>የ<br>አ<br>የ<br>አ | ни і       | испити                                     |                   |                     |             |          |        |                                   |                |                             |                     |         |
| apa                                   | Share                                                   |       |                                                                                             | м          | Назив                                      | Н.гр.             | Тип пријаве         | Поени       | Оцена    | ЕСПБ   | Рок≏                              | Датум полагања | Потписао наставнии          | Додатне информације | ° Акт   |
| Исг<br>Пр                             | Export as PDF<br>Import From<br>Export Bookma           | arks  | ۲                                                                                           |            | Хирургија                                  | 25                | обавезан<br>предмет |             | 10       | 26     | 2019/20<br>септембарски<br>ИАС    | 08.09.2020.    | Драгош Стојановић           |                     |         |
| Print                                 |                                                         | #P    |                                                                                             | цм         | Социјална медицина                         | 6                 | обавезан<br>предмет |             | 10       | 3      | 2019/20<br>септембарски<br>ИАС    | 07.09.2020.    | Александра Јовић-<br>Вранеш |                     |         |
| leyспе<br>ирањ                        | шна полагања<br>е предмета                              | 3     | ПЕД14                                                                                       |            | Педијатрија                                | 2                 | обавезан<br>предмет |             | 10       | 10     | 2019/20<br>Августовски<br>рок ИАС | 18.08.2020.    | Драгана Вујић               |                     |         |
| Moj                                   | Анкета<br>ји предмети                                   | 4     | ИАСРЕ                                                                                       | XA14       | Физикална медицина и<br>рехабилитација     | 2                 | обавезан<br>предмет |             | 10       | 3      | 2019/20<br>јулски ИАС             | 24.07.2020.    | Александра<br>Видаковић     |                     |         |
|                                       | Обавезе<br>Уписи                                        | 5     | гин14                                                                                       |            | Гинекологија и<br>акушерство               | 18                | обавезан<br>предмет |             | 10       | 10     | 2019/20<br>Јунско-јулски<br>ИАС   | 29.06.2020.    | Весна Мандић<br>Марковић    |                     |         |
| Ш                                     | Іколарине и<br>уплате                                   | 6     | ПСИХ14                                                                                      | 4          | Психијатрија                               | 5                 | обавезан<br>предмет |             | 10       | 6      | 2019/20<br>јунски ИАС             | 03.06.2020.    | Милан Латас                 |                     |         |
| 3<br>Адмі                             | авршни рад<br>инистрација                               | 7     | HEYP14                                                                                      |            | Неурологија                                | 14                | обавезан<br>предмет |             | 10       | 6      | 2019/20<br>фебруарски<br>ИАС      | 27.02.2020.    | Александар Ристић           |                     |         |
|                                       | upol patta                                              | 8     | ИАСИ5                                                                                       | 22         | Еңдокрина хирургија                        | 1                 | изборни<br>предмет  |             | п        | 2      | 2019/20<br>обавезе                | 18.12.2019.    | Иван Пауновић               |                     |         |
|                                       |                                                         | 9     | ИАСИБ                                                                                       | 76         | Хируршка обрада ране                       | 1                 | изборни<br>предмет  |             | п        | 2      | 2019/20<br>обавезе                | 08.06.2020.    | Драгош Стојановић           |                     |         |
|                                       |                                                         | 10    | ИАСИН                                                                                       | ФБ         | Инфективне Болести                         | 6                 | обавезан<br>предмет |             | 10       | 7      | 2018/19<br>октобарски<br>ИАС      | 27.09.2019.    | Јасмина Полута              |                     |         |
|                                       |                                                         | 11    | ИАСКЛИ                                                                                      | ми         | Клиничка микробиологија                    | 16                | обавезан<br>предмет |             | п        | 1      | 2018/19<br>септембарски<br>ИАС    | 28.08.2019.    | Ивана Ћирковић              |                     |         |
|                                       |                                                         | 12    | интмі                                                                                       | 4          | Интерна медицина                           | 10                | обавезан<br>предмет |             | 10       | 26     | 2018/19<br>септембарски           | 06.09.2019.    | Светлана Јелић              |                     |         |

## Приказаће се следећи екран:

|                                            |       |                    | Ū                                           |       | í                                   | ii studen            | t.med.bg.           | .ac.rs |                                   | Ċ              |                       |                                                  |                 |              |  |  |  |
|--------------------------------------------|-------|--------------------|---------------------------------------------|-------|-------------------------------------|----------------------|---------------------|--------|-----------------------------------|----------------|-----------------------|--------------------------------------------------|-----------------|--------------|--|--|--|
|                                            | Сту   | дентски<br>Student | Сервиси медицинскі<br>Services Faculty of M | ec E  | xport As: Pera<br>Tags:<br>Where: 💼 | a Perič C<br>Downloa | OCENE<br>ads<br>Can |        | Save                              |                |                       | 1. Насловите фајл својим<br>именом и презименом. |                 |              |  |  |  |
| Почетна<br>Стара обавештења                | 1103  | южени              | испити                                      |       |                                     |                      |                     |        |                                   |                |                       |                                                  |                 |              |  |  |  |
| ШВ 20                                      | Р.Бр. | Акроним            | Назив                                       | Н.гр. | Тип пријаве                         | Поени                | Оцена               | ЕСПБ   | Рок≏                              | Датум полагања | Полисас               | 2 Οποδορι                                        | ער הע<br>ע      | <b>љ</b> оцу |  |  |  |
| Испитни рокови<br>Пријава испита           | 1     | ХИР14              | КИР14 Хирургија                             |       | обавезан<br>предмет                 |                      | 10                  | 26     | 2019/20<br>септембарски<br>ИАС    | 0809.2020.     | Драгош Ст             | локацију (нпр. <i>"Downloads</i> ").             |                 |              |  |  |  |
| Положени ислити                            | 2     | ИАССОЦМ            | Социјална медицина                          | 6     | обавезан<br>предмет                 |                      | 10                  | 3      | 2019/20<br>септембарски<br>ИАС    | 07.09.2020.    | Александ;<br>Вранеш   |                                                  |                 |              |  |  |  |
| Неуспешна полагања                         | 3     | ПЕД14              | Педијатрија                                 | 2     | обавезан<br>предмет                 |                      | 10                  | 10     | 2019/20<br>Августовски<br>рок ИАС | 18.08.2020.    | Драгана В             | 2 V 1141/111                                     | 4 <b>70</b> 50  | wo"          |  |  |  |
| Анкета                                     | 4     | ИАСРЕХА14          | Физикална медицина и<br>рехабилитација      | 2     | обавезан                            |                      | 10                  | 3      | 2019/20<br>іулски ИАС             | 24.07.2020.    | Александ;<br>Видакови | <b>Э.</b> КЛИКНИ                                 | iie " <i>su</i> | ve.          |  |  |  |
| Моји предмети<br>Обавезе<br>Уписи          | 5     | ГИН14              | Гинекологија и<br>акушерство                | 18    | обавезан                            |                      | 10                  | 10     | 2019/20<br>Јунско-јулски          | 29.06.2020.    | Весна Мак<br>Марковић |                                                  |                 |              |  |  |  |
| Школарине и<br>уплате                      | 6     | ПСИХ14             | Психијатрија                                | 5     | обавезан<br>предмет                 |                      | 10                  | 6      | 2019/20<br>јунски ИАС             | 03.06.2020.    | Милан Латас           |                                                  | Q               |              |  |  |  |
| Завршни рад<br>Администрација<br>Крај рада | 7     | HEYP14             | Неурологија                                 | 14    | обавезан<br>предмет                 |                      | 10                  | 6      | 2019/20<br>фебруарски<br>ИАС      | 27.02.2020.    | Александар Ристи      | n                                                | Q               |              |  |  |  |
|                                            | 8     | ИАСИ522            | Ендокрина хирургија                         | 1     | изборни<br>предмет                  |                      | п                   | 2      | 2019/20<br>обавезе                | 18.12.2019.    | Иван Пауновић         |                                                  | Q               |              |  |  |  |
|                                            | 9     | ИАСИ576            | Хируршка обрада ране                        | 1     | изборни<br>предмет                  |                      | п                   | 2      | 2019/20<br>обавезе                | 08.06.2020.    | Драгош Стојанови      | h                                                | Q               |              |  |  |  |
|                                            | 10    | ИАСИНФБ            | Инфективне болести                          | 6     | обавезан<br>предмет                 |                      | 10                  | 7      | 2018/19<br>октобарски<br>ИАС      | 27.09.2019.    | Јасмина Полуга        |                                                  | Q               |              |  |  |  |
|                                            | 11    | иасклми            | Клиничка микробиологија                     | 16    | обавезан<br>предмет                 |                      | п                   | 1      | 2018/19<br>септембарски<br>ИАС    | 28.08.2019.    | Ивана Ћирковић        |                                                  | Q               |              |  |  |  |
|                                            | 12 ИН |                    | 2 ИНТМ14 Интерна медицина 10                |       | обавезан<br>предмет                 |                      | 10                  | 26     | 2018/19<br>септембарски<br>ИАС    | 06.09.2019.    | Светлана Јелић        |                                                  | Q               |              |  |  |  |

Адекватно названу датотеку ћете приложити као рад на платформи за предају менторског листа. Исти поступак потребно је поновити за страницу "Уписи" на *е-студенту* и предати и ту датотеку.

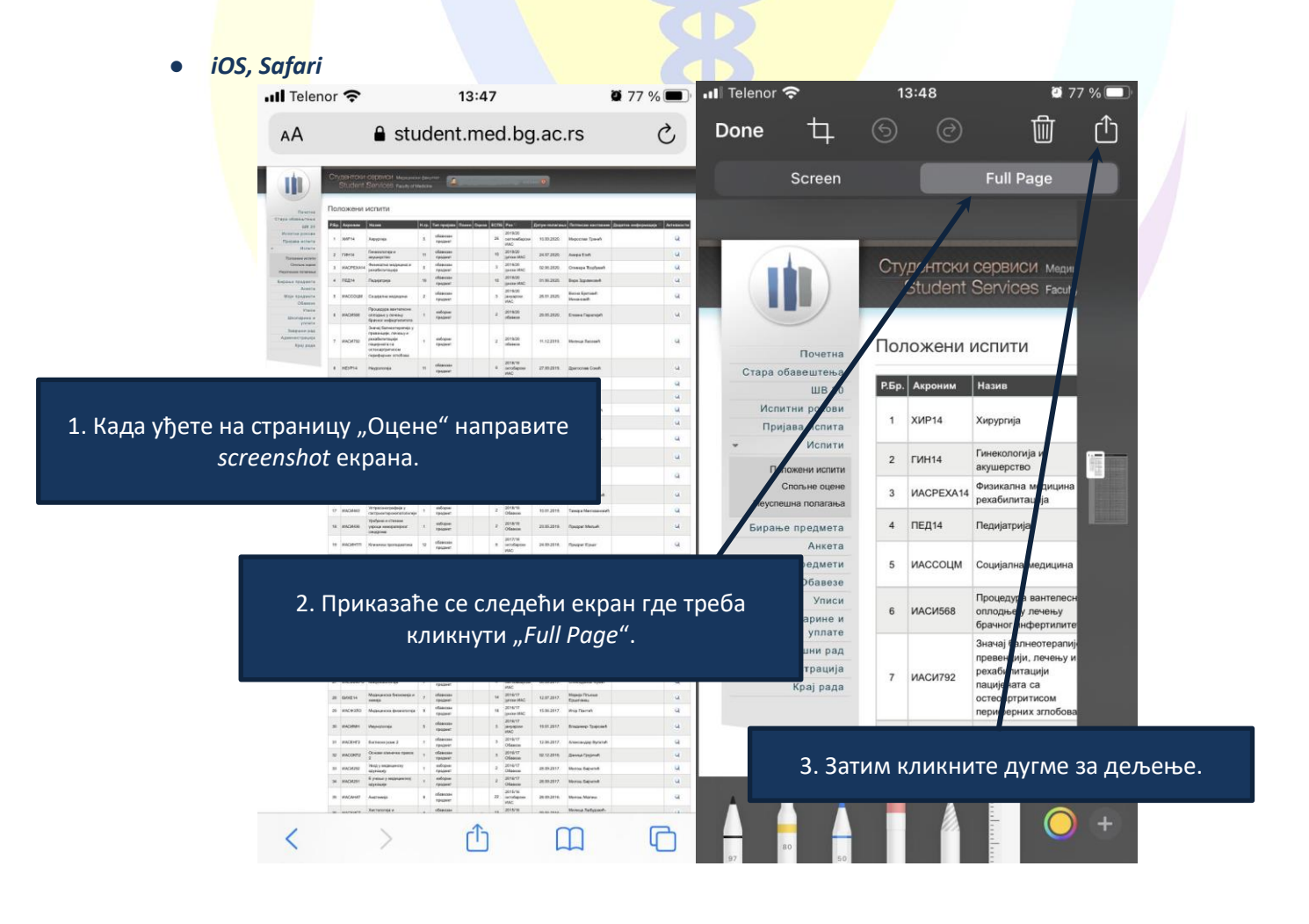

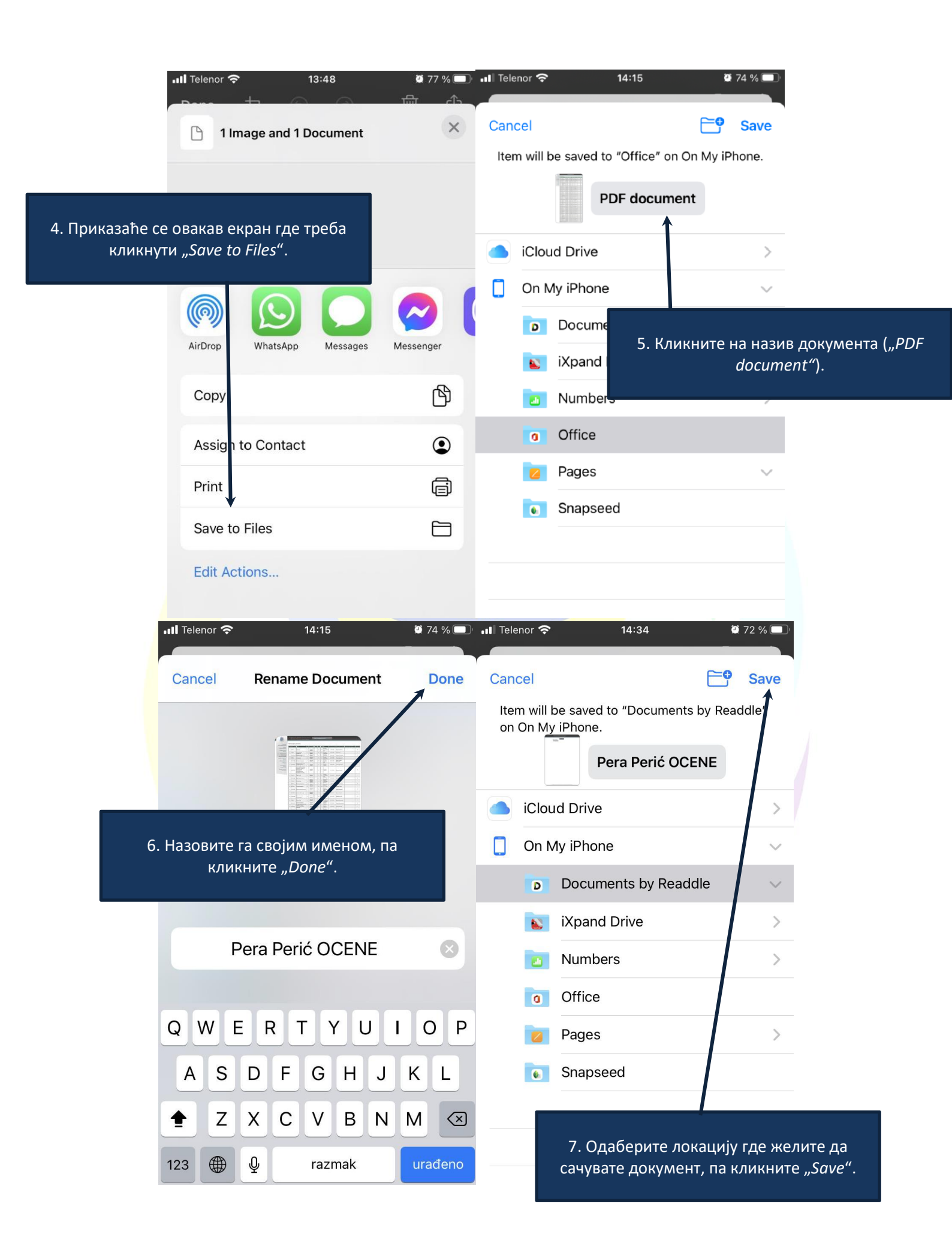

Адекватно названу датотеку ћете приложити као рад на платформи за предају менторског листа. Исти поступак потребно је поновити за страницу "Уписи" на *е-студенту* и предати и ту датотеку.

## • Android, Google Chrome

Када се улогујете на *e-студент* и уђете у део "Испити", приказаће Вам се следећи екран на коме треба кликнути три тачке у горњем десном углу. Након тога приказаће се следећи екран где треба одабрати опцију "Дели... "("Share... ").

|                                                                                                    | 11:4                         | 47                                            | 3                                                                                                    |                     |                                                                                        |                                                                                                    |                                                          | <b>X</b> 👧                                                                                  | .ıll 88%∎                             |                                                                                                    | 11:47 🖬 🥑 🖋                                                                                                    |               |                    | 1           | s 🤋 🛯 8    | 8% |
|----------------------------------------------------------------------------------------------------|------------------------------|-----------------------------------------------|----------------------------------------------------------------------------------------------------|---------------------|----------------------------------------------------------------------------------------|----------------------------------------------------------------------------------------------------|----------------------------------------------------------|---------------------------------------------------------------------------------------------|---------------------------------------|----------------------------------------------------------------------------------------------------|----------------------------------------------------------------------------------------------------|---------------|--------------------|-------------|------------|----|
|                                                                                                    | ۵                            | st                                            | udent                                                                                                    | .n                  | ned.bo                                                                                 | g.ac.rs                                                                                                    | /pod                                                     | cet                                                                                         | 4 🔅                                   |                                                                                                    | 🖨 student                                                                                                    | $\rightarrow$ | ☆                  | Ŧ           | <b>(</b> ) | С  |
| -<br>Distantion                                                                                           | Стус<br>З<br>Поло            | юнтоа<br>itu dent<br>ожени                    | сорвиси мара<br>Services газау<br>испити                                                                                | norai<br>af Me      | desyner<br>denn                                                                        |                                                                                                    | <b>D</b>                                                 |                                                                                             |                                       | Revettas                                                                                                    | Стулентски сортиси мож<br>Student Services race<br>Положени испити                                                                                                    | Нова          | а карти            | ца          |            |    |
| Utopa observatives<br>UB 20<br>Moriante pacoas<br>Uprijasa sementi<br>Moriante<br>Utopacoase<br>Topacoase | 15p. /                       | Керзном<br>ПСИКТА<br>НАПИНИТЕТТ               | Назня<br>Понијарија<br>1 Инфектизне Аллекти                                                                             | н.ņ.<br>З           | Ття градове Пленя О<br>вборстан<br>тредмет<br>тредмет                                  | анна ВОПВ Рек.<br>2019/28<br>6 Актустерски<br>рок ИАС<br>2019/28<br>6 Актустерски<br>ИАС<br>2019/28                                                                                                    | Датун пологан<br>12.38.2029<br>- 01.37.2026              | а Потново застивни<br>Мила-Латас<br>Болько Малонерић                                        | Андатие ноформације — Антивнести<br>О | <ul> <li>Construction (Construction)</li> <li>Construction (Construction)</li> <li>Restorement (Construction)</li> <li>Construction (Construction)</li> <li>Construction (Construction)</li> </ul> | Plage         Argument         Hallows           1         ECode14         Econographys           2         MACOMMENT         Magermanic Sciences                                                                                                    | Нова          | а карти            | ца бе       | з архи     | В  |
| Биррье гредиета<br>Анеета<br>Моји преднета<br>Сколезе<br>Учиње<br>Пиотерана и<br>уплате                   | 4 +<br>5 y                   | асонд 9<br>189914<br>18039 гип.<br>1809 гип.4 | Раднологија<br>Неузологија<br>Интона Модецина<br>Дорматов се кропотија                                                  | 10<br>15<br>5/<br>2 | тредиет<br>ибавизан<br>тредиет<br>иблагичн<br>тредиет<br>ибавизан<br>тредиет           | 4 3/1010-0100<br>180<br>2019/28<br>3104/74<br>3104/74<br>3104/74<br>3104/74<br>3104/74<br>3104/74<br>3104/74<br>3104/74<br>3104/74<br>3109000<br>3109000<br>3100000<br>3100000<br>3100000<br>3100000<br>3100000<br>3100000<br>3100000<br>3100000<br>3100000<br>3100000<br>3100000<br>3100000<br>3100000<br>3100000<br>3100000<br>3100000<br>3100000<br>3100000<br>3100000<br>3100000<br>3100000<br>3100000<br>3100000<br>3100000<br>31000000<br>31000000<br>31000000<br>31000000<br>31000000<br>31000000<br>310000000<br>310000000<br>310000000<br>310000000<br>31000000000<br>3100000000<br>310000000000 | 01.35.2008.<br>01.36.2028.<br>04.38.2028.<br>05.31.2028. | Знокр Шапокон<br>Александал<br>Пакложић<br>Пакрог китровић<br>Целена Стсуковић<br>Филиковић | 3 3 3                                 | Верине пределта<br>Анита<br>Моја среднета<br>Области<br>Умеся<br>Штегрине и<br>унате                                                                                                    | autorager regenerate     a securita imponencys     securitari directula accounte     a generatemponency                                                                                                    | Обел          | іежива             | чи          |            |    |
| баяршин рад<br>ядижниктроција<br>Град зава                                                                | 7 P                          | IACK/IMM                                      | Клоненар<br>мекробеспонфа<br>Конненаа беликеера<br>Савремена<br>дестисствия                                             | 15<br>7             | нбартан<br>тредиет<br>оббатан<br>тредиет<br>изосан                                     | 2019/28<br>1 Jongspoon<br>1940<br>2019/28<br>1 Jongspoon<br>1940                                                                                                    | 21 31 2025<br>23 31 2026                                 | Маја Тугић<br>Натациа<br>Патролијевић                                                       | 4                                     | Таларыны рад<br>Администрација<br>Крај рада                                                                                                    | 7 WACKIMU KINAWAY<br>Wagodiananga<br>8 KSBOEL4 Kosaway Genesop<br>Casponisa                                                                                                    | Неда          | авно ко            | риш†        | тене ка    | p  |
|                                                                                                    | 9 9<br>10 2                  | 1404421<br>16056337<br>16075499               | ас хемароке болести<br>срца<br>Савремена тиралаја<br>истохнајске болести<br>срца<br>Формакологија са<br>токлакологијам  | 1<br>1<br>11        | тредиет<br>изборни<br>тредиет<br>ибаштан<br>тредиет                                    | 1 общезе<br>3 2019/28<br>общезе<br>2018/19<br>2018/19<br>мас                                                                                                    | 2012.2019<br>01 36 9036<br>104 79 9039                   | Escah<br>Popus (Treamach<br>Pomo Aguariach                                                  | ч<br>2<br>4                           |                                                                                                    | auCMA29     cryss     cryss     cry     cryss     cryss     cryss     cryss     cryss     cryss     c | Исто          | рија               |             |            |    |
|                                                                                                    | 12 P<br>13 P<br>14 P         | NACERINATO<br>NACRATO<br>NACRATA              | Еляденикологија<br>(Слецијаков<br>елиденикологија<br>Колоказијин)<br>Паталоција<br>Физиологија<br>Паталогија            | 6<br>8<br>9         | нбарикан<br>тредиет<br>нбожскан<br>тредиет<br>кборгозн<br>тредиет                      | 2018/11<br>4 сеятемиарски<br>има*<br>11 <u>8010/15</u><br>улски ВАС<br>16 <u>2018/15</u><br>унски вАС                                                                                                    | e 09.35.2019.<br>11.37.2019.<br>18.36.2019.              | натаца<br>Максановић<br>Јолона Поровић<br>Осторћ<br>Емилија Макојговић<br>гочил             | 2<br>2<br>2                           |                                                                                                    | тадиналогор<br>12 англитида - Споцина<br>спаданостир<br>13 инстита<br>14 англита<br>14 англита<br>14 англита<br>14 англита                                                                                                    | Преу          | ′зима <del>н</del> | a           |            |    |
|                                                                                                    | 15 k<br>10 k                 | ACENTED<br>ACETAT<br>TALSHUEL                 | протератика<br>протератика<br>Мерициска<br>спалистика и<br>анформатика<br>Биофилика у<br>радеологији                    | 8<br>0<br>4         | нбажган<br>тредиет<br>ибажган<br>тредиет<br>ибажган<br>тредиет                         | 9 2010/11<br>унски ШАС<br>2018/19<br>9 фебурански<br>ИАС<br>2018/18<br>1 рауарски<br>ИАС                                                                                                    | 21.36.2015<br>20.32.2015<br>22.31.2019                   | Дратана Зназинан<br>Делана<br>Станикралиский<br>миррии пратика                              | य<br>अ<br>य                           |                                                                                                    | 13 инсенентну Коничиа<br>протеритика<br>Марицинска<br>38 инселят силтегники и<br>информалица<br>17 инсененоват Беофекика у<br>равоплитир                                                                                                    | Прев          | зеди               |             |            |    |
|                                                                                                    | 18 9<br>19 9<br>20 9<br>21 8 | NACHENES<br>NACHENES<br>NACHENESTE            | Марекулске основе<br>селости<br>Имучеретулација<br>Мерицинска<br>Мерицинска                                             | 1<br>1<br>2<br>8    | изосни<br>тредиет<br>изборни<br>тредиет<br>иборизан<br>тредиет<br>иборизан             | 2 2018/19<br>2 2018/19<br>2 2018/19<br>2017/18<br>11 2017/18<br>14 2017/18                                                                                                    | 9119 2018<br>12 34,2019<br>9439,2018<br>11 37,2018       | Jennis Heppan<br>Uctoph<br>Executive<br>Bepanlarga<br>Arts Crawfi                           | 2<br>2<br>2<br>2                      |                                                                                                    | 18 #ACM202 Miningstrate Control<br>Operation<br>19 #ACM214 Registration<br>20 #ACM60177 Mergadisencores<br>21 #ACM214 Registration                                                                                                    | Дели          | 1)                 |             |            |    |
|                                                                                                    | 22 y<br>23 y<br>24 y         | IACD300<br>IACD4F7<br>IACMMH                  | Magaquerosa<br>gersenorreje<br>Euracco jezek 2<br>Magachtreje                                                           | 8<br>2<br>3         | ноликт<br>тредиет<br>Корезан<br>тредиет<br>Корезан<br>тредиет                          | 18 2017/19<br>јунски КАС<br>3 2017/18<br>јунски КАС<br>3 2017/18<br>јанарски<br>Инг,                                                                                                    | 19.35.2018<br>12.35.2018<br>24.31.2018                   | Mop Favrah<br>Botsara Bjøvesinh<br>Asweisinh<br>Aywas Moragyli                              | ч<br>2<br>2                           |                                                                                                    | 22 HLC020C Magazenniga<br>23 HLC020C Generosings<br>24 HLC020C Herroce (resc)<br>24 HLC020C Herroce (resc)<br>24 HLC020C Herroce (resc)                                                                                                    | Прон          | нађи на            | і стра      | ници       |    |
|                                                                                                    | 25 y<br>20 y<br>27 y         | (AC3K71)<br>(AC8291<br>(AC8292                | Оннови кливично<br>праков 2<br>Езукрови /<br>медицической<br>сархациф<br>Увод у медициному<br>сархацир<br>Хистопозија и | 1                   | ебанстан<br>тредиет<br>изборьи<br>тредиет<br>изборьи<br>укумет<br>иборезан             | 3 0017/18<br>00aese<br>2 2017/18<br>00aese<br>2 2017/18<br>00aese<br>2 2017/18<br>00aese<br>2 2017/18                                                                                                    | 12.31.2018<br>04.39.2018<br>04.39.2018                   | Jacos Posh<br>Mensu Bejecon<br>Mencu Bejecon                                                | 4<br>2<br>2                           |                                                                                                    | 25         MACORITE         Optimise information<br>spaces of<br>Expension           20         MACRIZITI         Expension<br>(expension)           27         MACRIZITI         MacRizition<br>(expension)           28         MACRIZITI         MacRizition<br>(expension)           29         MACRIZITI         MacRizition<br>(expension)           20         MACRIZITI         MacRizition)           20         MACRIZITION<br>(expension)         MacRizition)                                                                                                    | Дода          | ај на пс           | четн        | и екран    | '  |
|                                                                                                    | 29 V<br>29 V                 | MOSHA"<br>MOSHAT                              | ныбрановскар<br>Анатоница<br>Хумана всесника<br>Примска акатомије у<br>савеодновно                                      | 6<br>4              | треужет<br>вбангаан<br>тредиет<br>ябаагаан<br>тредиет                                  | ВК<br>22 2016/17<br>унски ВАС<br>2016/17<br>6 унсунски<br>ИАС<br>2 2016/17<br>2 2016/17                                                                                                    | 14.36.2017.<br>28.31.2017.<br>195.31.2017.               | Assessing<br>Manassant<br>Brosses Joneti<br>Bonet/rea                                       | 4                                     |                                                                                                    | та висона собранитери<br>29 висонат Анатонир<br>30 високот Урнона настоя<br>11 високото салонару<br>11 високото салонару                                                                                                    | Верз          | ија сај⊺           | га за       | ра         |    |
|                                                                                                    | 10 k<br>33 k<br>34 k         | NACHINA JIP<br>NACHINI<br>NACHINI             | али анної пракля<br>Меулирал и дурнтон<br>Анаголиф проска<br>гладе в прата<br>Вигатсях (важ 1                           | 1<br>1<br>1         | ородист<br>обавизан<br>тредиет<br>набашне<br>тредиет<br>обавизан<br>улужет<br>обавизан | 2 2016/17<br>2 2016/17<br>2 2016/17<br>2 2016/17<br>2 2016/17<br>3 2016/17<br>2 2016/17                                                                                                    | 90.37.9017<br>19.35.2017<br>13.36.2017                   | Кария Турля<br>Алькондар<br>Маликовид<br>Софија Малић<br>Канциј Ан                          | 4<br>4<br>4                           |                                                                                                    | scherect ripece<br>12 skloktop Megeunes e gyvinal<br>23 skloktop Megeunes e gyvinal<br>24 skloktop<br>34 sklotter i Sarneces pravi                                                                                                    | Поде          | ешаван             | ьа          |            |    |
|                                                                                                    | 35 V<br>36 V<br>Cpour        | UACOMO<br>LACOMONI<br>NHAC ON LEMAN           | ripse noweh<br>October Anserver<br>ripsree 1<br>30ep ECFB av                                                            | 1<br>1<br>ена 3     | тредиет<br>ибантан<br>тредиет<br>221                                                   | 1 Désecte<br>1 2016/17<br>1 Odsecte                                                                                                    | 07.38.2017.<br>27.12.2018.                               | саетсээр Путнах<br>Данноо Грёнчий                                                           | 3                                     |                                                                                                    | 33 вИСЛЛ Гранлоной<br>36 ИИСОНТ Основа Альнине<br>гранот<br>Просемия кирон 15.50 Збер ВСЛБ и                                                                                                    | Пом           | оћипс              | врат        | не инф     | 0  |
|                                                                                                    |                              |                                               |                                                                                                    |                     |                                                                                        |                                                                                                    |                                                          |                                                                                             |                                       |                                                                                                    |                                                                                                    | 0             | сачува<br>од 9. ок | ано: 6<br>t | 92 MB      |    |

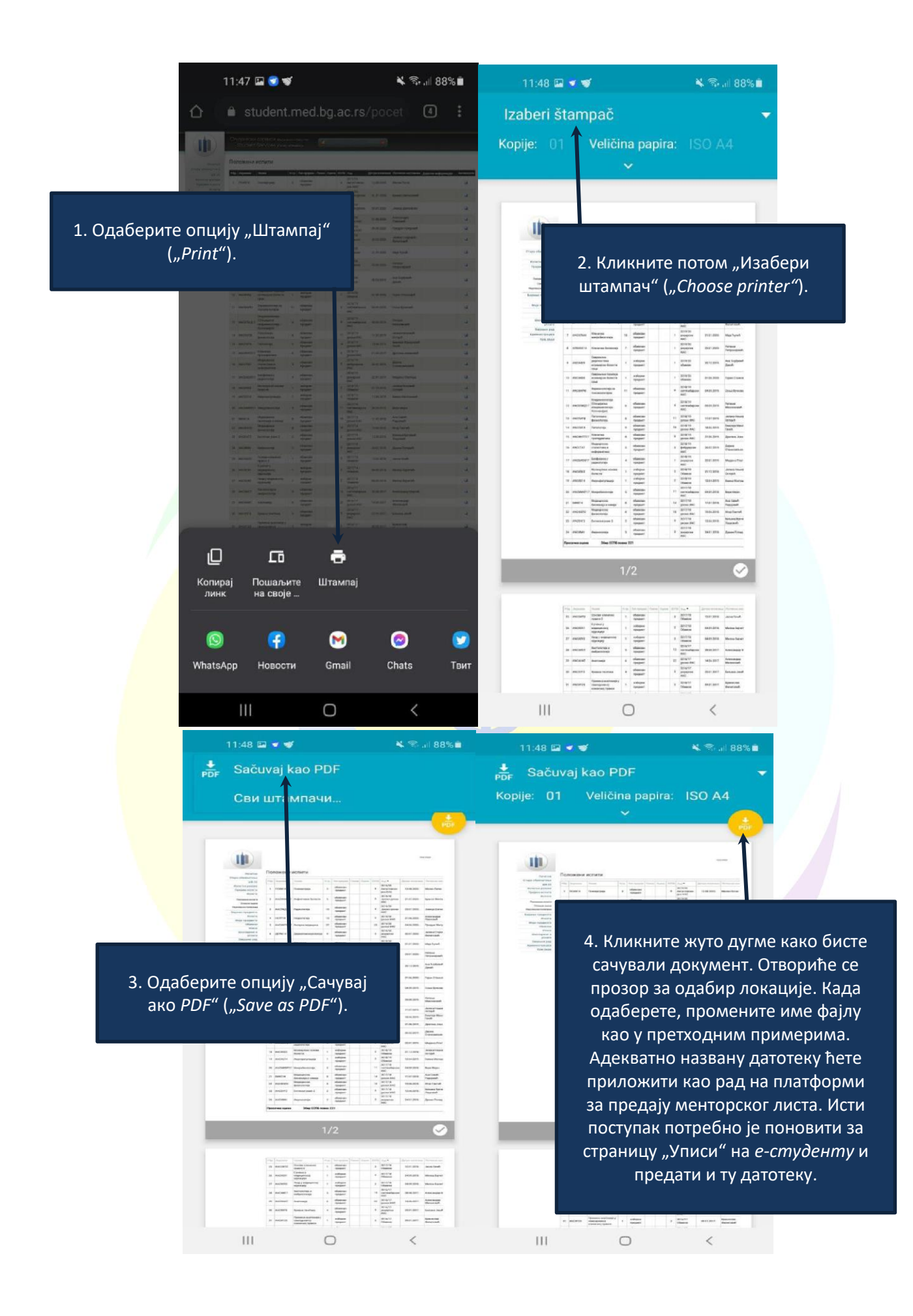